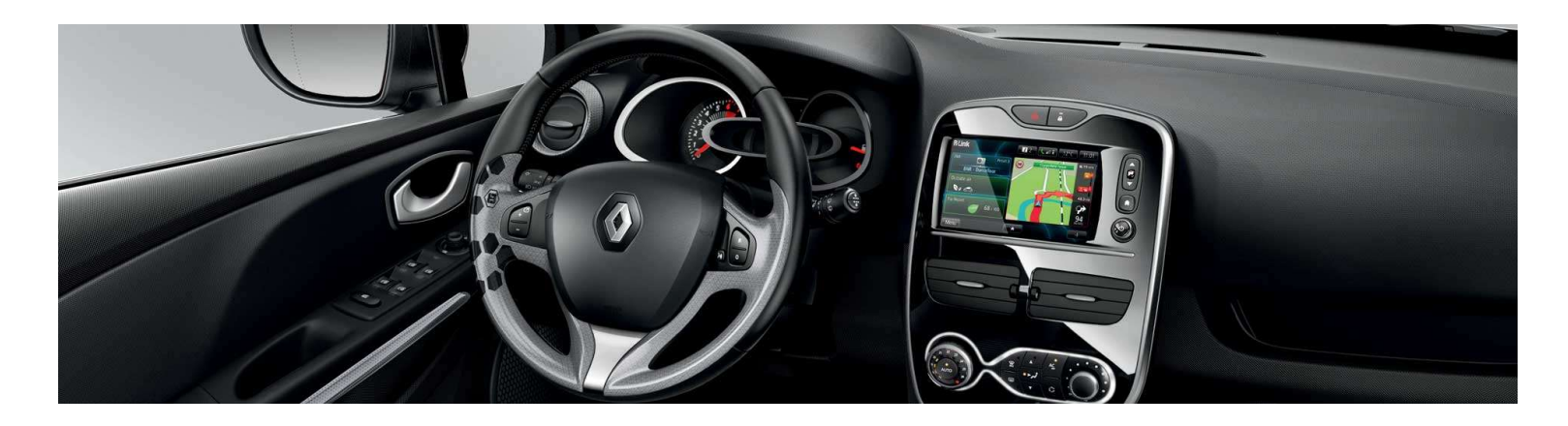

# R-LINK Evolution Guide d'installation du logiciel

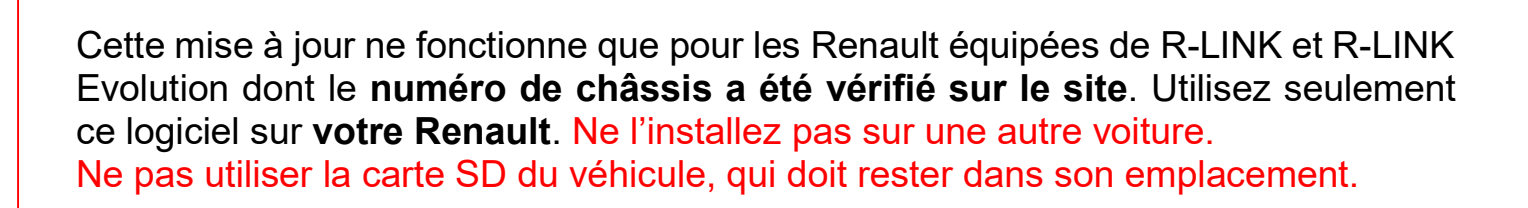

# Comment effectuer mes mises à jour ?

Vérifier si mon véhicule est concerné par une mise à jour

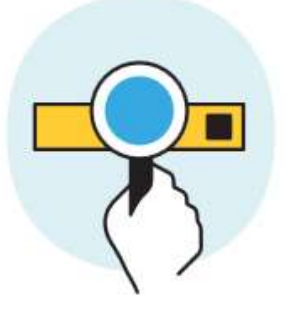

Télécharger cette mise à jour sur une clé USB

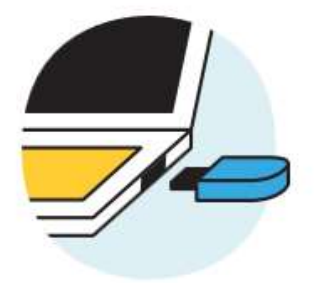

Brancher cette clé USB à mon système connecté

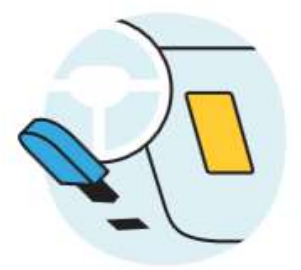

### Pré-requis A : Notez votre numéro de châssis

Vous pouvez retrouver ce numéro dans votre Renault ou sur **votre carte grise emplacement E**. Ce numéro est <u>obligatoire</u> pour vérifier que la mise à jour est compatible avec votre Renault. Ce numéro de châssis commence par VF et comporte 17 caractères sans "i" ni "o".

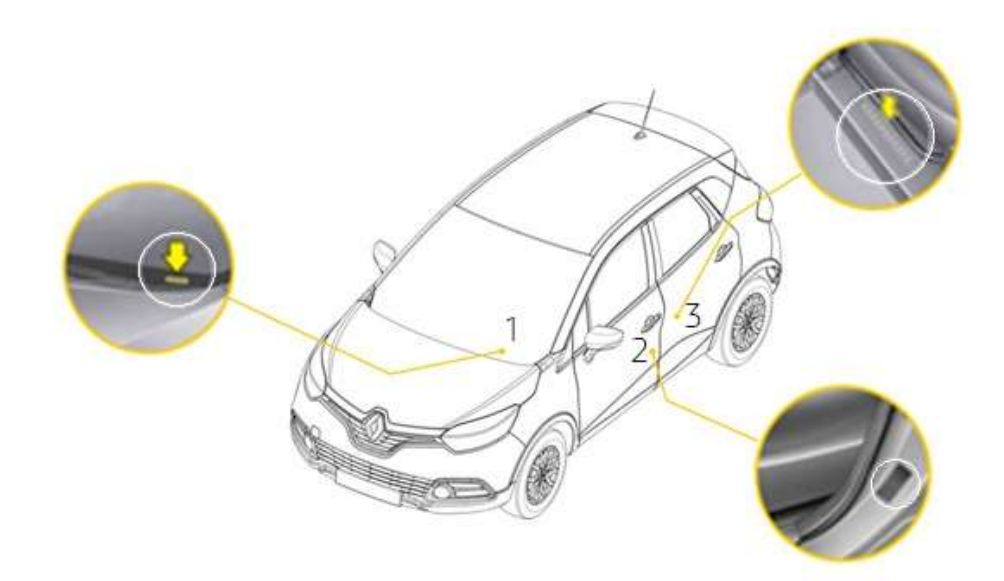

## Pré-requis B : utilisez une clé USB au format FAT 32 (8GB-32 GB)

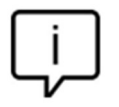

Ne pas utiliser la carte SD du véhicule, qui doit rester dans son emplacement.

Pour vérifier que votre clé est au format FAT 32 allez dans l'onglet propriétés de la clé (exemple clic droit sur PC).

| 🧼 Propriétés de : CLI           | ef USB (E:)                            | $\times$  |
|---------------------------------|----------------------------------------|-----------|
| Général Outils Maté             | eriel Partage ReadyBoost Personnaliser |           |
| ~                               | CLEF USB                               |           |
| Type :<br>Système de fichiers : | FAT32                                  |           |
| Espace utilisé :                | 131 072 octets 128 Ko                  |           |
| Espace libre :                  | 8 013 053 952 octets 7,46 Go           |           |
| Capacité :                      | 8 013 185 024 octets 7,46 Go           |           |
|                                 | 0                                      |           |
|                                 | Lecteur E :                            |           |
|                                 |                                        |           |
|                                 |                                        |           |
|                                 |                                        |           |
|                                 |                                        |           |
|                                 | OK Annuler                             | Appliquer |

La clé USB doit être vide. Si ce n'est pas le cas, videz la clé USB.

## **Pré-requis C : Disposer d'un logiciel de dézippage**

Pour dézipper le fichier à télécharger, nous vous recommandons d'utiliser 7-Zip (vous pouvez le télécharger sur <u>http://7zip.fr/</u>). N'oubliez pas de vérifier que votre connexion internet est active pendant toute la procédure.

Et surtout n'interrompez pas un téléchargement en cours.

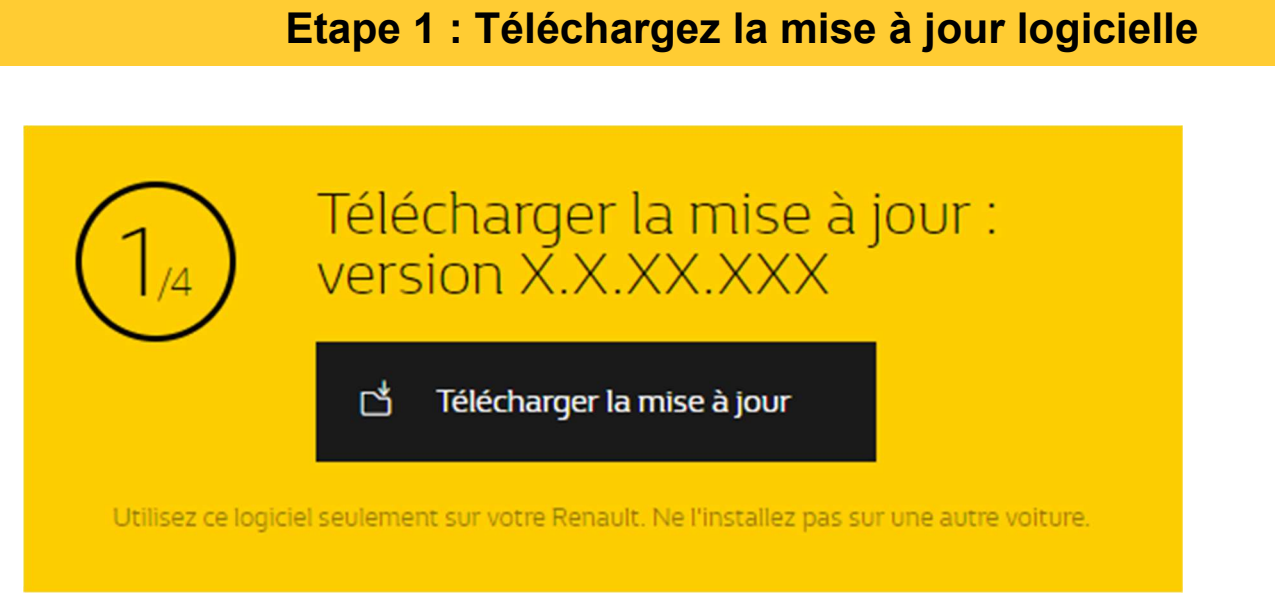

Ecran d'exemple. La version porte le numéro indiqué au moment du téléchargement.

## **Etape 2 : Dézippez le fichier**

Dézippez avec 7-Zip en utilisant la commande "Extraire".

| $\leftarrow \rightarrow \checkmark \uparrow$ $\blacksquare$ > Ce PC > Téléchargements > R-LINK $\checkmark$ $\heartsuit$ |                                | Rechercher dans : R-LINK |                      |  |
|----------------------------------------------------------------------------------------------------|--------------------------------|--------------------------|----------------------|--|
| Accès rapide<br>Alliance<br>Ce PC<br>Lecteur USB (E:)<br>Réseau                                                          | Modifié le<br>17/12/2018 15:17 | Type<br>Fichier 000      | Taille<br>468 184 Ko |  |

## Etape 3 : Copiez le fichier sur la clef USB

Copiez le fichier TOMTOM.000 à la racine de la clé USB.

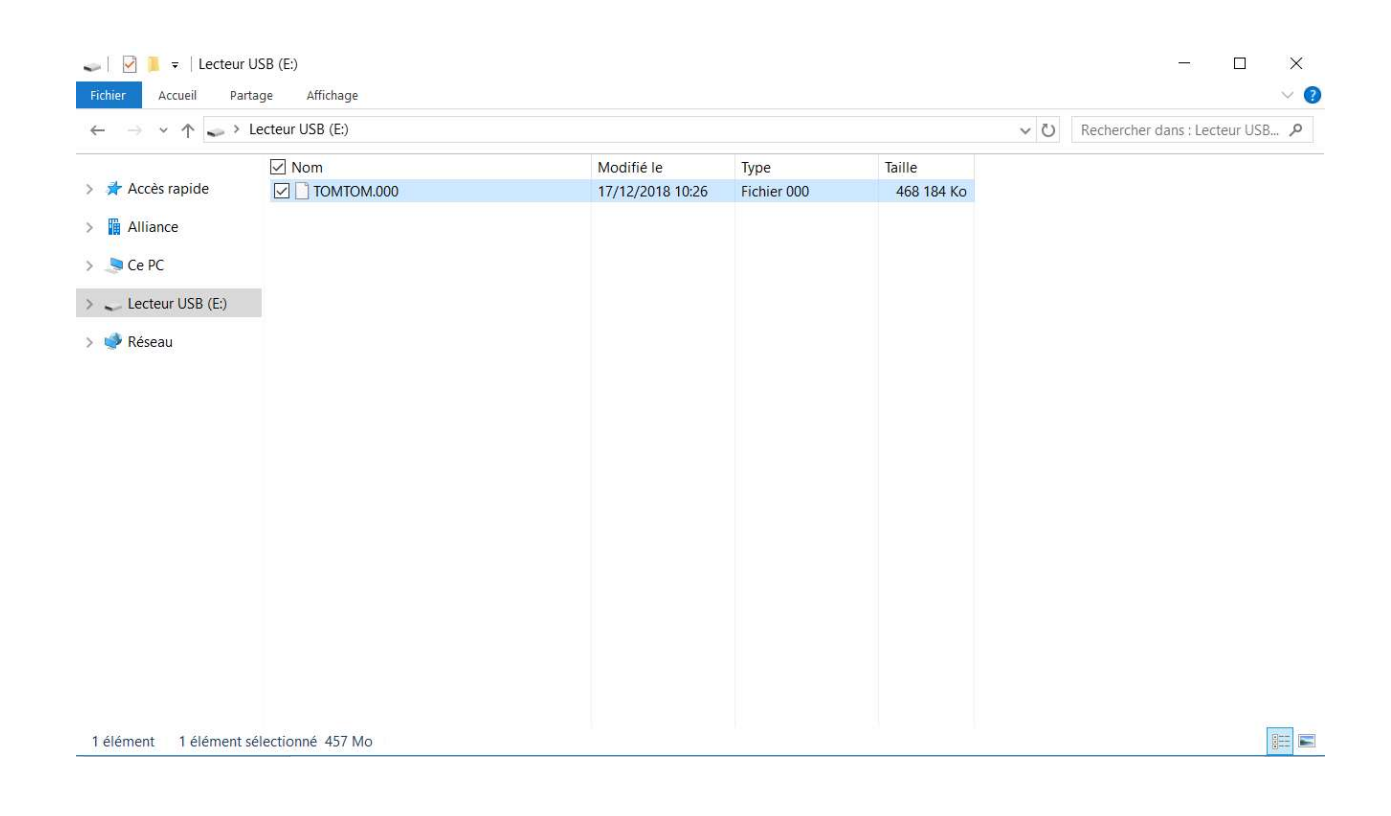

#### Etape 4 : Installez la mise à jour sur votre R-LINK

Démarrez le moteur et votre R-LINK. Branchez votre clé USB. Votre R-LINK détecte automatiquement la mise à jour sur votre clé. N'éteignez pas le moteur pendant l'installation. L'installation peut prendre jusqu'à 20 minutes.

## Mise à jour logicielle détectée. Attendez s'il vous plaît...

R-LINK vérifie le fichier automatiquement. Puis les écrans ci-dessous se succèdent. Vous devez choisir "oui" sur tous ces écrans pour que l'installation démarre.

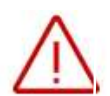

Ensuite, votre R-LINK affichera l'avancée du téléchargement. Toutes fonctionnalités multimedia et aides à la conduite seront indisponible pendant l'installation. <u>Ne retirez pas la clé USB.</u> Pour finir, un message à l'écran vous confirmera que l'installation est terminée.

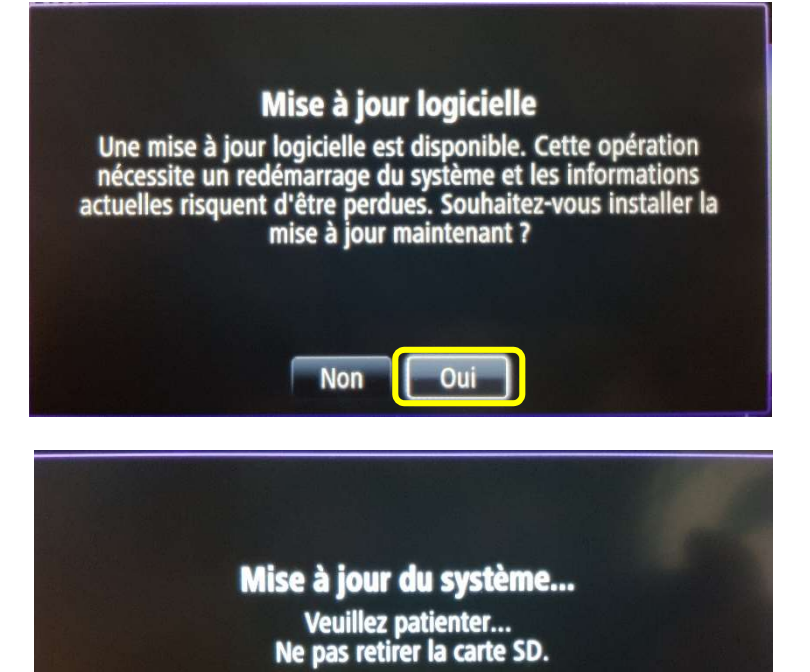

Mise à jour du système... Redémarrage de l'appareil dans 12 secondes.

## Etape 4 : finalisation de l'installation

Après le redémarrage du système R-LINK, la mise à jour se finalisera et le système sera à nouveau opérationnel dès qu'il recevra le signal GPS.

Vous pouvez retirer la clé USB

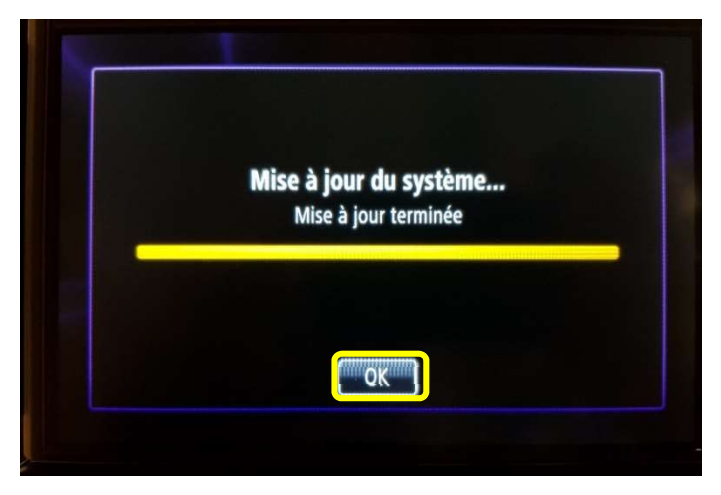

#### **Dernières vérifications**

Vous pouvez vérifier si la mise à jour logicielle s'est correctement déroulée en allant dans Menu -> Système -> Etat et Informations -> Information de Version. Ecran d'exemple. La version porte le numéro indiqué au moment du téléchargement.

| Version infor                                     | mation                                           | States in the local division of |
|---------------------------------------------------|--------------------------------------------------|---------------------------------|
| Device type ID:<br>Device Serial:<br>Part Number: | R-Link TomTom LIVE<br>IG5225J01825<br>259156379R | \$                              |
| Application:                                      | 11.344.3198541-8059                              | 10                              |
| GPS:                                              | 2.18.911.318008                                  |                                 |
| Map:<br>Language:                                 | 0 v0.v0<br>English (United Kingdom)              | \$                              |
| <del>(</del>                                      |                                                  |                                 |

N'oubliez pas de contrôler que la connectivité de votre R-LINK est active pour bénéficier de l'info Trafic en temps réel.